La Médiathèque départementale est un service du Conseil départemental de la Haute-Marne. Elle a pour mission d'aider les communes de moins de 6 000 habitants dans la création et le développement d'un service de lecture publique.

Le réseau de la Médiathèque départementale de Haute-Marne est composé de 137 bibliothèques. Votre bibliothèque en intégrant ce réseau, vous permet de profiter d'un large choix de documents culturels : livres, CD, DVD, accès à des spectacles, Webothèque...

## I. Réserver un document sur le site internet de la médiathèque départementale :

- se rendre sur le site de la MDHM à l'adresse suivante:

https://opaci.haute-marne.fr/.

 

 Médiathèques
 Coups de cœur
 Découvertes
 Animation
 Médiathèque numérique
 Webothequesz @ @ @ @ @ @ @ @ @ @ @ @
 Se former

 INFO COVID

 INFO COVID

 INFO COVID

 INFO COVID

 Intro COVID

 Intro COVID

 Intro COVID

 Intro COVID

 Intro COVID

 Intro COVID

 Intro COVID

 Intro COVID

 Intro COVID

 Intro COVID

 Intro COVID

 Intro COVID

 Intro COVID

 Intro COVID

 Intro COVID

 Intro COVID

 Intro COVID

 Intro COVID

 Intro COVID

 Intro COVID

 Intro COVID

 Intro Covid

 Intro Covid

 Intro Covid

 Intro Covid

 Intro Covid

 Intro Covid
</tr

Vous arrivez sur cette page :

Dans la barre de recherche située sous l'onglet « Rechercher un document »,

Cherchez les documents qui vous intéressent dans le catalogue (5 maximum) et cliquez sur le bouton réserver.

L'exemple ici est le roman policier « <u>Sacrifices</u> » de l'auteur Ellison Cooper. Vous cliquez sur la loupe afin de lancer la recherche.

| Haute<br>arne<br>le Département          | Mode d'emploi :<br>Réservations en ligne | A l'usage des<br>lecteurs<br>individuels<br>des<br>bibliothèques<br>du réseau de<br>la MDHM | Page 2 sur 4      |  |  |  |
|------------------------------------------|------------------------------------------|---------------------------------------------------------------------------------------------|-------------------|--|--|--|
| Médiathèques Coups de cœur Découvertes   | Animation Médiathèqu                     | e numérique                                                                                 | Webothèq<br>Ə 🖗 🎯 |  |  |  |
| INFO C                                   | INFO COVID                               |                                                                                             |                   |  |  |  |
| Résultats pour la recherche : Sacrifices |                                          |                                                                                             |                   |  |  |  |
| Dans le catalogue collectif de la MHDM   | Dans le site de la MDHM                  |                                                                                             |                   |  |  |  |
| Livre 56                                 | Aucun résultat                           |                                                                                             |                   |  |  |  |

15

2

DVD vidéo CD

| Aucun résultat       |
|----------------------|
|                      |
| Dans la Webothèque52 |
| Tout (673)           |
| Cinéma (60)          |
| Livres (613)         |

Je clique desormais sur « livre ».

J'obtiens 56 résultats pour le support qui m'intéresse, le livre.

| ELLISON COOPER<br>SACRIFICES                              | Sacrif<br>Nouveauté<br>Titre<br>Série<br>Auteur<br>Editeur<br>Nbre docs<br>Date édition | fices<br>: Sacrifices<br>: Sayer Altair<br>: Cooper, Ellison<br>: Le Cherche Midi<br>: 1<br>: 2019 |                     |          |
|-----------------------------------------------------------|-----------------------------------------------------------------------------------------|----------------------------------------------------------------------------------------------------|---------------------|----------|
|                                                           |                                                                                         |                                                                                                    | Ajouter à une liste | Réserver |
| ELLISON COOPER<br>SACRIFICES<br>FILM ME<br>ELLISON COOPER | Auteur<br>Nouveauté<br>Titre<br>Auteur<br>Editeur<br>Nbre docs<br>Date édition          | fices<br>: Sacrifices<br>: Cooper, Ellison<br>: Voir de près<br>: 2<br>: 2020                      |                     |          |
|                                                           |                                                                                         |                                                                                                    | Ajouter à une liste | Réserver |

Je trouve l'ouvrage que je demande.

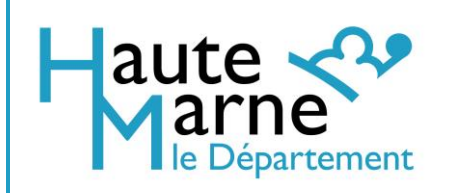

Sur cet exemple, la médiathèque propose une édition simple et une édition en large vision, qui facilite la lecture grâce aux gros caractères.

Je choisis l'exemplaire qui m'intéresse, je clique sur le bouton « réserver ».

J'arrive sur ce formulaire à renseigner :

| Réservation libre                                   | ×  |  |  |  |  |  |  |
|-----------------------------------------------------|----|--|--|--|--|--|--|
| Vos coordonnées                                     |    |  |  |  |  |  |  |
| Saisir votre nom                                    |    |  |  |  |  |  |  |
| Saisir votre prénom                                 |    |  |  |  |  |  |  |
| Saisir votre adresse e-mail                         |    |  |  |  |  |  |  |
| Saisir votre numéro de téléphone                    |    |  |  |  |  |  |  |
| Sélectionner votre bibliothèque                     |    |  |  |  |  |  |  |
| A B C D E F G H I J K L M N O P Q R S T U V W X Y Z |    |  |  |  |  |  |  |
| Je ne suis pas un robot                             |    |  |  |  |  |  |  |
| Réserve                                             | er |  |  |  |  |  |  |

Cet onglet « Réservation libre » doit être rempli en totalité :

- Nom,
- prénom,
- adresse e-mail et numéro de téléphone

<u>ATTENTION</u> : En aucun cas je ne dois inscrire le nom de ma bibliothèque ou de ma commune dans ces champs !

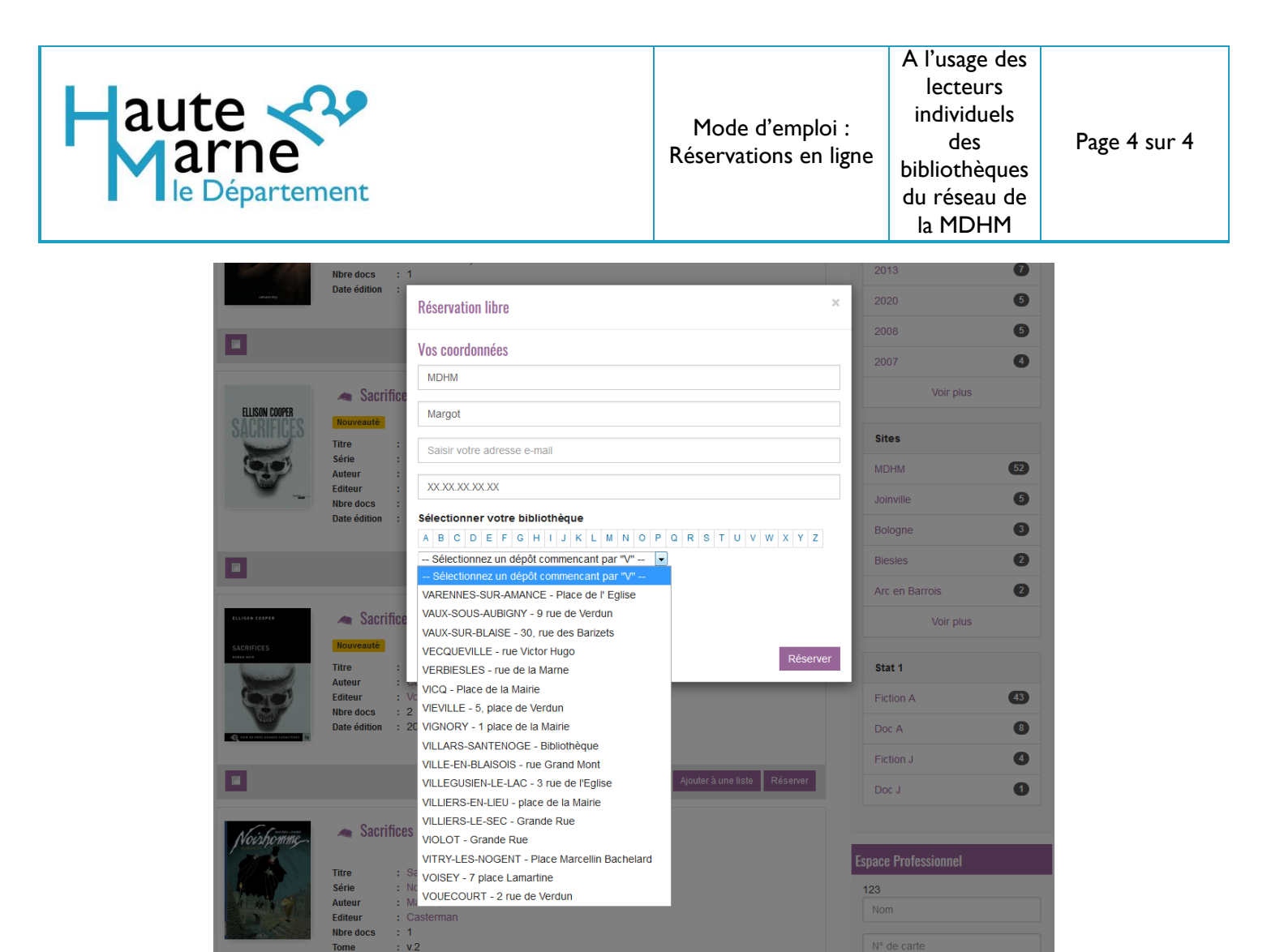

En dernier, sélectionner dans la liste de choix votre bibliothèque de rattachement.

Le choix de La bibliothèque de rattachement s'effectue via la première lettre de la commune : Dans l'exemple, j'ai cliqué sur la lettre « V » afin de chercher la bibliothèque de Vecqueville. Cela m'ouvre un menu déroulant, où je peux choisir ma bibliothèque (Vecqueville).

Pour finaliser ma réservation, je clique sur le bouton « réserver ».

- La réservation est transmise informatiquement et est bien prise en compte, elle a été réalisée avec succès !
- Lorsque votre réservation sera arrivée dans votre bibliothèque de rattachement, votre bibliothécaire vous contactera pour que vous puissiez venir chercher le document demandé.

Document mis à jour le 20 octobre 2022.